# INDHOLD

| INTRODUKTION             | 5  |
|--------------------------|----|
| 1 START                  | 6  |
| 1.1 Statuslinje          | 7  |
| 1.2 Indstillingsmenu     | 7  |
| 1.3 Funktionsmenu        | 7  |
| 1.4 Softwareaktivering   | 8  |
| 2 FUNKTIONSMENU          | 9  |
| 2.1 Kølemiddelanalyse    | 9  |
| 2.1.1 Udskriv            | 11 |
| 2.1.2 Gemmer rapporten   | 12 |
| 2.2 Arkiv                | 13 |
| <b>2.2.1</b> Udskriv     | 14 |
| 3 INDSTILLINGSMENU       | 15 |
| 3.1 Sprog                | 17 |
| 3.2 Dato                 | 18 |
| 3.3 Tid                  | 19 |
| 3.4 Værkstedsoplysninger | 20 |
| 3.5 Wi-Fi                | 21 |
| 3.6 Aktivering           | 23 |
| 3.7 Service              | 25 |
| 3.8 Info                 | 26 |
| 3.9 Tastatur             | 27 |
| 3.10 Lysstyrke           | 28 |

## TXR ID BRUGERMANUAL

## INTRODUKTION

Kære kunde,

Vil gerne takke dig for at vælge et TEXA produkt til dit værksted.

Vi er sikre på at du vil få stor glæde af det og stor hjælp i dit arbejde.

Læs venligst instruktionerne i manualen igennem grundigt og behold den til fremtidig reference.

At læse og forstå den følgende manual, vil hjælpe dig med at undgå beskadigelse eller personskade forårsaget af forkert brug af produktet.

TEXA S.p.A forbeholder sig ret til at foretage ændringer, der anses som nødvendige for at forbedre manualen i forbindelse med markerting eller tekniske krav; firmaet kan til enhver tid gøre dette uden forudgående varsel.

Dette produkt er beregnet til at udelukkende anvendes af teknikkere, der er specialiseret i autobranchen. At læse og forstå informationen i denne manual kan ikke erstatte nødvendig specialiseret uddannelse på dette område.

Denne manual har udelukkende til formål at illustrere, hvordan det solgte produkt fungerer. Den er på ingen måde tiltænkt som nogen form teknisk træning. Teknikere vil derfor udføre alle indgreb på eget ansvar og vil derfor være ansvarlig for beskadigelse eller personskade forårsaget af uagtsomhed, skødesløshed eller uerfarenhed, uanset om et TEXA S.p.A. værktøjet er blevet anvendt på baggrund af informationen i denne manual.

Enhver tilføjelse til denne manual, der er nyttig for beskrivelse af de nye programversioner og nye funktioner, kan sendes til dig via vores TEXA tekniske bulletin service.

Denne manual skal betragtes som en integreret del af produktet, som den henviser til. Hvis den videresælges, så skal den oprindelige køber give manualen videre til den nye ejer.

Reproduktion, helt eller delvis, af denne manual under enhver tænkelig form uden skriftlig tilladelse fra producenten er strengt forbudt.

Den originale manual blev skrevet på italiensk, alle andre sprog er en oversættelse af den originale manual.

© copyright og databaserettigheder 2021. Materialet i denne publikation er beskyttet af copyright og databaserettigheder. Alle rettigheder er forbeholdt i henhold til lovgivning og internationale aftaler.

## 1 START

Softwaren installeret i **TXR ID** gør det ekstremt nemt at analysere renheden af kølemiddel i køretøjets A/C-anlæg eller i opbevaringsflasker.

Skærmbilledet herunder er softwarens START-skærm.

| TEXA ACIRGA |                         |         | <ul> <li>▶ 08:53</li> <li>♥</li> </ul> | 2 |
|-------------|-------------------------|---------|----------------------------------------|---|
|             | R134a<br>R1234yf        |         |                                        | 3 |
|             | Refrigerant<br>analysis | Archive |                                        |   |
|             |                         |         |                                        |   |

Skærmbilledet er opdelt i:

- 1. Statuslinje;
- 2. Indstillingsmenu;
- 3. Funktionsmenu.

Før du begynder at bruge softwaren:

1.Kontrollér værktøjets batteriniveau.

Oplad værktøjet, hvis nødvendigt, eller tilslut det til elnettet.

Yderligere information om opladningstider finder du i den tekniske manual til værktøjet.

## 1.1 Statuslinje

Statuslinjen viser:

- Wi-Fi-forbindelse, hvis nogen;
- Information om værktøjets batteritilstand;
- Værktøjets aktuelle tid.

Ikonerne angiver navnlig følgende:

| lkon   | Navn                    | Beskrivelse                                                                     |
|--------|-------------------------|---------------------------------------------------------------------------------|
| (((:   | Wi-Fi-forbindelse       | Værktøjet er tilsluttet værkstedets WiFi-netværk.                               |
|        | Ingen Wi-Fi-forbindelse | Værktøjet er IKKE tilsluttet værkstedets WiFi-netværk.                          |
| ((î;Èi | Opdatering i gang       | Værktøjet er forbundet til værkstedets Wi-Fi netværk og opdateringer er i gang. |
|        | Batteri                 | Det angiver batteriets opladningsniveau.                                        |

### 1.2 Indstillingsmenu

Ikonerne i denne menu giver dig adgang til de tilgængelige indstillinger.

| lkon | Navn          | Beskrivelse                                                                         |
|------|---------------|-------------------------------------------------------------------------------------|
| °    | Indstillinger | Giver mulighed for at konfigurere driftsparametrene for softwaren og måleværktøjet. |

### 1.3 Funktionsmenu

Ikonerne i denne menu giver dig adgang til de tilgængelige funktioner.

| lkon             | Navn                  | Beskrivelse                                             |
|------------------|-----------------------|---------------------------------------------------------|
| R134a<br>R1234yf | Kølemiddelan<br>alyse | Giver dig mulighed for at analysere kølemidlets renhed. |
|                  | Arkiv                 | Giver dig mulighed for at se de gemte analyserapporter. |

### 1.4 Softwareaktivering

Når den startes første gang, er softwaren låst. For at låse softwaren op, skal du gøre følgende:

1.Tryk

Aktiveringsskærmbilledet vises.

| TEXA AC | Activation                      | ₽ 12:28 |
|---------|---------------------------------|---------|
|         | Activation code:<br>AB8AT000015 | ~       |
|         | Countercode:                    |         |
|         |                                 |         |
|         | Exit                            | Confirm |

- 2. Indtast den countercode til aktivering, som du har fået af din forhandler.
- 3. Tryk **BEKRÆFT**(confirm).

**INFORMATION** 

Værktøjet er aktiveret.

4. For at afslutte proceduren, skal du trykke **AFSLUT**(exit).

Kontakt din forhandler for yderligere information.

## **2 FUNKTIONSMENU**

| lkon             | Navn              | Beskrivelse                                                          |
|------------------|-------------------|----------------------------------------------------------------------|
| R134a<br>R1234yf | Kølemiddelanalyse | Giver dig mulighed for at analysere kølemidlets renhed.              |
|                  |                   | Giver dig mulighed for at få vist rapporterne over de udførte tests. |
| Ē                | Arkiv             | Den tilgængelige lagerplads giver mulighed for 10 rapporter.         |
|                  |                   | De efterfølgende rapporter overskriver de ældste.                    |

Ikonerne i denne menu giver dig adgang til de tilgængelige funktioner.

#### 2.1 Kølemiddelanalyse

Denne funktion giver dig mulighed for at analysere renheden af kølemidlet i køretøjets A/C-anlæg eller i opbevaringsflaskerne.

**INFORMATION** 

Før du starter kølemiddelanalysen, skal du sørge for at forberede værktøjet korrekt, som angivet i den tekniske manual.

For at begynde at analysere kølemidlet, skal du gøre følgende:

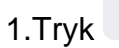

## **INFORMATION**

Under opvarmningsproceduren er det ikke muligt at udføre nogen form for måling.

Softwaren blokerer alle ikke-tilladte handlinger.

Vent på software auto-nulstilling.

Følg vejledningen, der vises i displayet.

2.Tryk BEKRÆFT(confirm).

Analyseproceduren begynder.

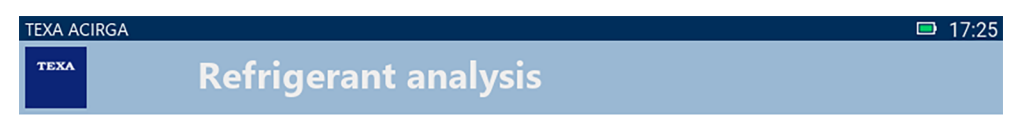

Refrigerant analysis in progress... Please wait.

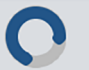

Følg vejledningen, der vises i displayet.

Analyseresultatet vises.

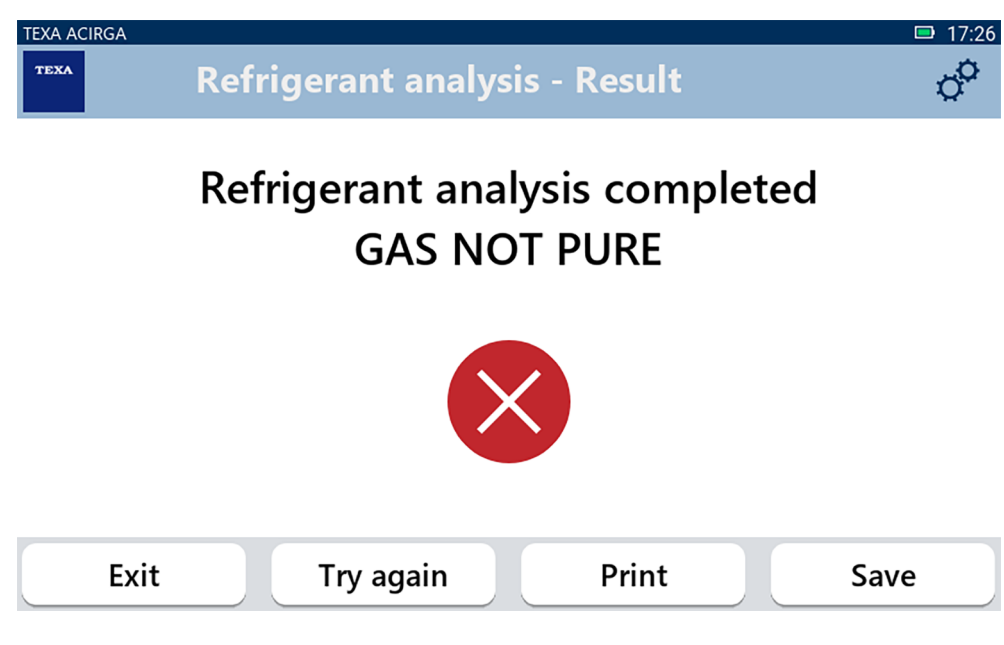

På dette punkt i proceduren kan du:

- AFSLUTTE proceduren;
- FORSØG IGEN for at analysere kølemidlet, i tilfælde af et negativt resultat;
- UDSKRIV rapporten;
- GEM rapporten.

#### 2.1.1 Udskriv

Denne funktion giver dig mulighed for at udskrive rapporterne over de udførte analyser ved hjælp af termisk printer eller netværksprinter.

Sørg for, at den termiske printer eller en printer med **driverless** teknologi er installeret.

Fortsæt på følgende måde:

#### 1. Tryk UDSKRIV.

Listen over tilgængelige printere vises.

| TEXA ACIRGA | Settings - Printer                | ≈ 🗣 00:02 |
|-------------|-----------------------------------|-----------|
| _           | Search complete, select a printer |           |
|             |                                   |           |
|             | Local printer                     |           |
|             | Canon_TR4500_series               |           |
| -           | HP_ENVY_TeV                       |           |
|             |                                   |           |
| E>          | <b>cit</b>                        | Confirm   |

2. Vælg den ønskede printer.

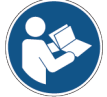

Se den tekniske manual for yderligere information om installationen af den termiske printer.

#### 2.1.2 Gemmer rapporten

Denne funktion giver dig mulighed for at gemme rapporten over kølemiddelanalysen. Fortsæt på følgende måde:

#### 1.Tryk **GEM**.

2.Indtast de påkrævede data.

| TEXA ACI | rga<br>Customer da | ata   | □ 17:26<br>¢ |
|----------|--------------------|-------|--------------|
|          | Customer:          |       |              |
|          |                    |       |              |
|          | Make:              |       |              |
|          |                    |       |              |
|          | Exit               | Print | Save         |

3. Hvis du vil gemme de indtastede data, skal du trykke **GEM**.

| TEXA ACIRGA | Refrigerant analysis - Save | 17:28 |
|-------------|-----------------------------|-------|
|             |                             | H     |
|             | Result saved correctly      |       |
|             |                             |       |

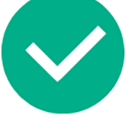

Confirm

4. Tryk **UDSKRIV** for at udskrive rapporten.

| INFORMATION | Se Udskrivningskapitlet for yderligere information. |
|-------------|-----------------------------------------------------|
|             |                                                     |

- 5. Tryk **BEKRÆFT**(confirm).
- 6. For at afslutte proceduren, skal du trykke **AFSLUT**(exit).
- 7. Følg vejledningen, der vises i displayet.

## 2.2 Arkiv

Denne funktion giver dig mulighed for at få vist de gemte rapporter over kølemiddelanalyse. Søgningen kan udføres på:

- nummerplade;
- kundenavn;
- dato;
- køretøjsmærke eller model.

Fortsæt på følgende måde:

1.Tryk

2. Indtast mindst én af de påkrævede data.

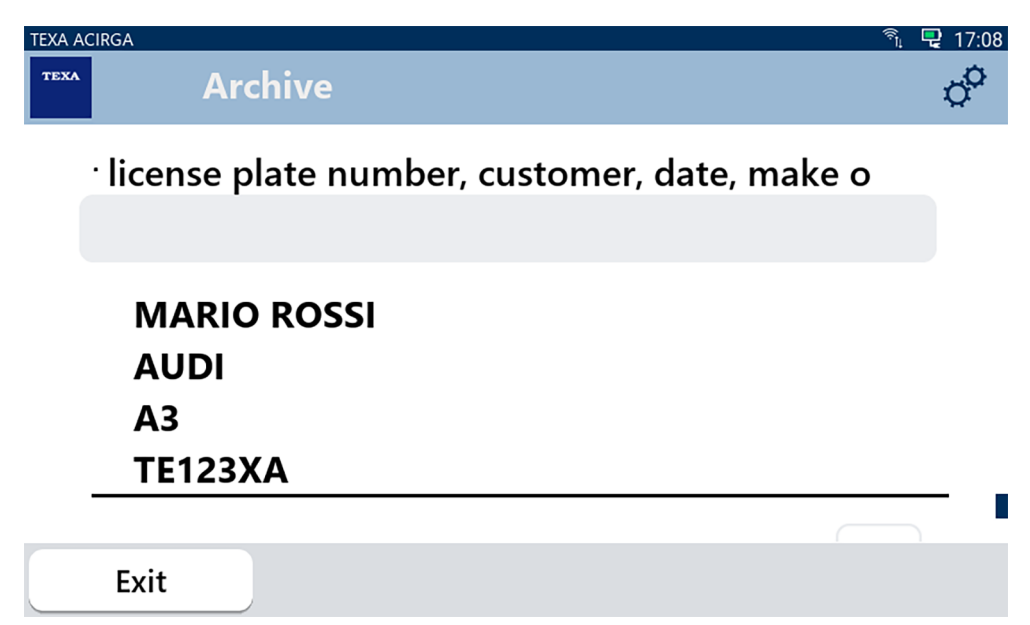

Rapporten vises.

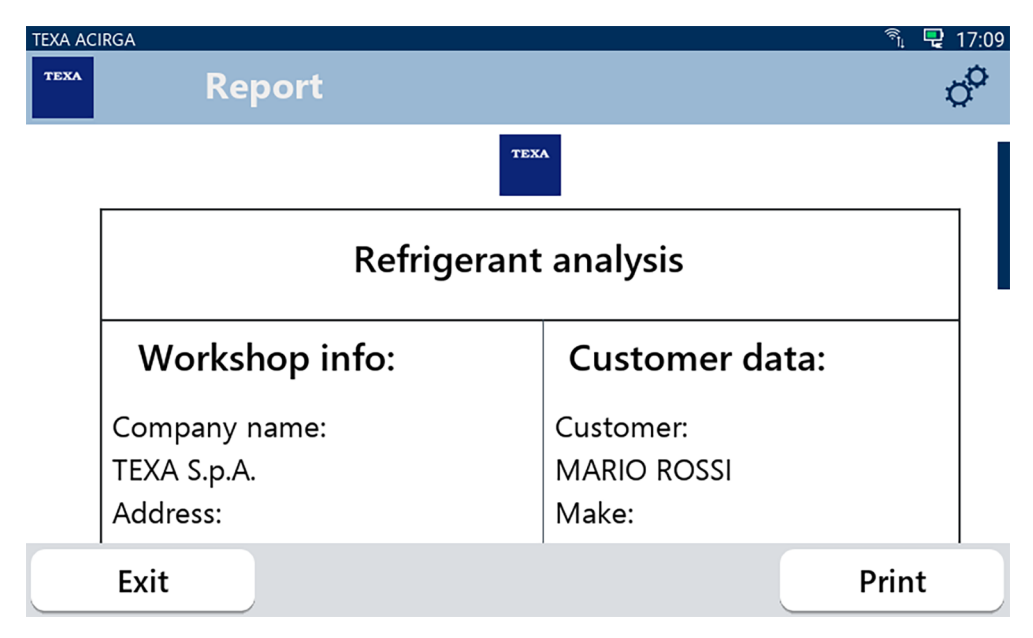

#### 2.2.1 Udskriv

Denne funktion giver dig mulighed for at udskrive rapporterne over de udførte analyser ved hjælp af termisk printer eller netværksprinter.

Sørg for, at den termiske printer eller en printer med driverless teknologi er installeret.

Fortsæt på følgende måde:

#### 1. Tryk UDSKRIV.

Listen over tilgængelige printere vises.

| TEXA ACIRGA |                                   | 奈 🖳 00:02 |
|-------------|-----------------------------------|-----------|
| TEXA        | Settings - Printer                | ¢°        |
|             | Search complete, select a printer |           |
|             | Local printer                     |           |
|             | Canon_TR4500_series               | )         |
|             | HP_ENVY_TeV                       |           |
|             |                                   |           |
| E           | cit .                             | Confirm   |
| anskede     | printer                           |           |

- 2. Vælg den ønskede printer.
- 3. Tryk BEKRÆFT (confirm).

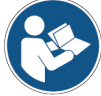

Se den tekniske manual for yderligere information om installationen af den termiske printer.

## **3 INDSTILLINGSMENU**

Ikonerne i denne menu giver dig adgang til de tilgængelige funktioner og indstillinger på værktøjet.

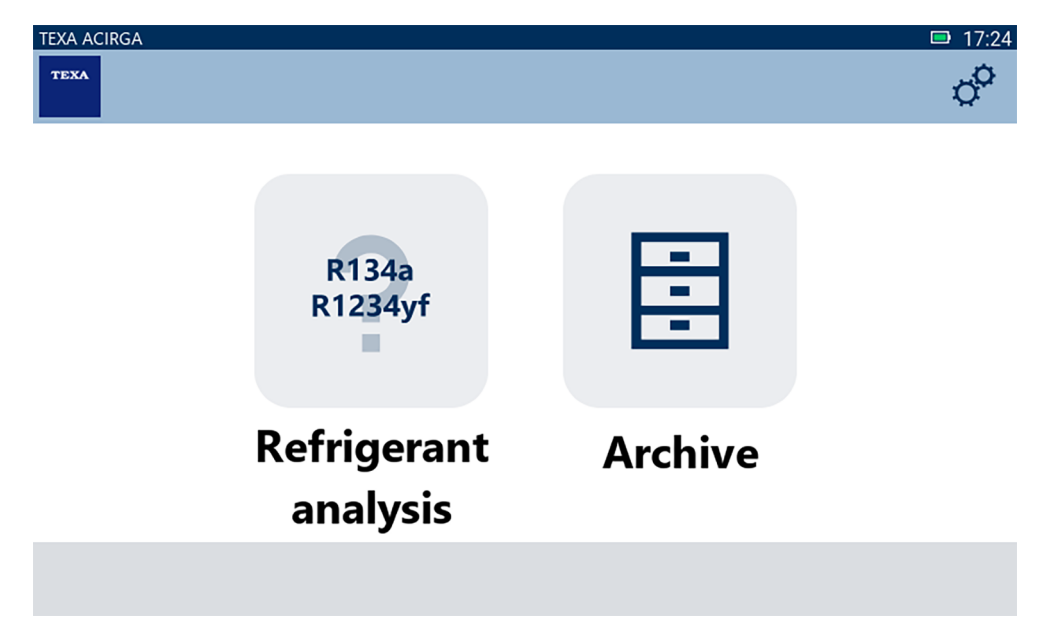

Fortsæt på følgende måde:

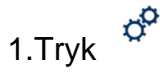

Menuen Indstillinger vises.

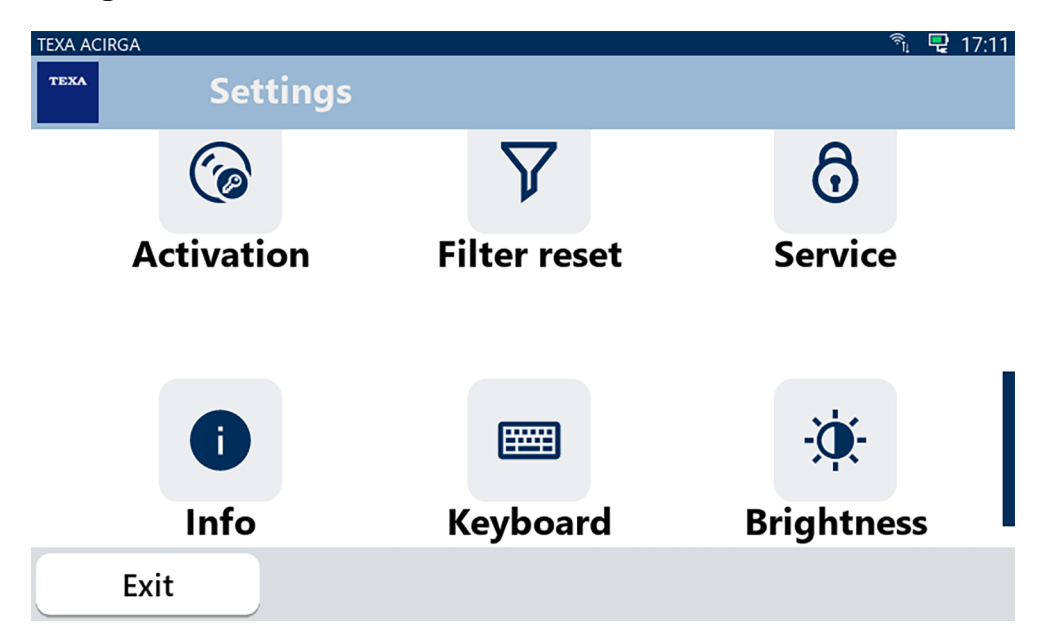

| lkon           | Navn                  | Beskrivelse                                                                                           |
|----------------|-----------------------|----------------------------------------------------------------------------------------------------|
|                | Sprog                 | Det giver dig mulighed for at ændre sproget for softwaren.                                            |
|                | Dato                  | Giver dig mulighed for at indstille dato og tid for det land eller den zone, hvor værktøjet bruges.   |
| ٩              | Tid                   | Giver dig mulighed for at indstille tiden for den tidszone, hvor værktøjet bruges.                    |
| ß              | Værkstedsoplysninger  | Giver dig mulighed for at indstille værkstedsoplysninger.                                             |
| (((-           | Wi-Fi                 | Giver dig mulighed for at konfigurere Wi-Fi-netværket.                                                |
| 6              | Aktivering            | Giver dig mulighed for at aktivere softwaren.                                                         |
| V              | Nulstilling af filter | FREMTIDIG BRUG.                                                                                       |
|                |                       | Giver dig adgang til kundeservicefunktionerne.                                                        |
| 0              | Service               | Disse funktioner må kun anvendes, hvis Teknisk support/<br>hjælp angiver dette.                       |
| 0              | Info                  | Giver information om softwareversion og giver dig mulighed for at kontrollere om der er opdateringer. |
|                | Tastatur              | Giver dig mulighed for at indstille det ønskede tastatur, der skal bruges.                            |
| <del>نې:</del> | Lysstyrke             | Giver dig mulighed for at justere displayets lysstyrke.                                               |

## 3.1 Sprog

Denne menu giver dig mulighed for at ændre det sprog, som softwaren vises på. Fortsæt på følgende måde:

1.Tryk

Skærmbilledet for valg af **Sprog** vises.

| TEXA ACIRGA |                     | <b>D</b> 17:30 |
|-------------|---------------------|----------------|
| TEXA        | Settings - Language | o <sup>o</sup> |
|             | Greek               |                |
|             | Hebrew              |                |
|             | Hungarian           |                |
|             | Italian             |                |
|             | Japanese            |                |
|             | Korean              |                |
|             | Norvegian           |                |
| Exit        |                     | Confirm        |

## 3.2 Dato

Denne menu giver dig mulighed for at indstille dato for det land eller den zone, hvor værktøjet bruges.

Fortsæt på følgende måde:

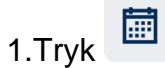

Skærmbilledet for **Dato** vises.

| TEXA ACIRGA TEXA Settings | - Date | □ 17:30<br>¢ |
|---------------------------|--------|--------------|
| Month                     | Day    | Year         |
| 11                        | 05     | 2048         |
| 12                        | 06     | 2049         |
| 01                        | 07     | 2050         |
| 02                        | 08     | 2000         |
| 03                        | 09     | 2001         |
| Exit                      |        | Confirm      |

## **3.3** Tid

Denne menu giver dig mulighed for at indstille tidszonen for det land eller den region, hvor værktøjet bruges.

Fortsæt på følgende måde:

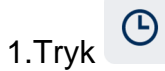

Skærmbilledet Tid vises.

| TEXA ACIRGA | Settings - Hour |         | ■ 17:31<br>¢ |
|-------------|-----------------|---------|--------------|
|             | Hour            | Minutes |              |
|             | 15              | 29      |              |
|             | 16              | 30      |              |
|             | 17              | 31      |              |
|             | 18              | 32      |              |
|             | 19              | 33      |              |
| Exit        |                 |         | Confirm      |

## 3.4 Værkstedsoplysninger

Denne menu giver dig mulighed for at indstille oplysninger om værkstedet, der skal vises på rapporterne over de udførte analyser.

Fortsæt på følgende måde:

1.Tryk

Skærmbilledet Værkstedsinfo vises.

| TEXA AC | <sup>IRGA</sup><br>Settings - Workshop info | ■ 08:22<br>Ø |
|---------|---------------------------------------------|--------------|
|         | Company name:                               |              |
|         | TEXA S.p.A.                                 |              |
|         |                                             |              |
|         | Address:                                    |              |
|         | Via I Maggio, 9                             |              |
|         |                                             |              |
|         | Exit                                        | Confirm      |

### 3.5 Wi-Fi

Denne menu giver dig mulighed for at konfigurere forbindelsen mellem værktøjet og værkstedets internetnetværk.

Værktøjet er kompatibelt med smartphone Tethering / Hotspot Wi-Fi-netværk.

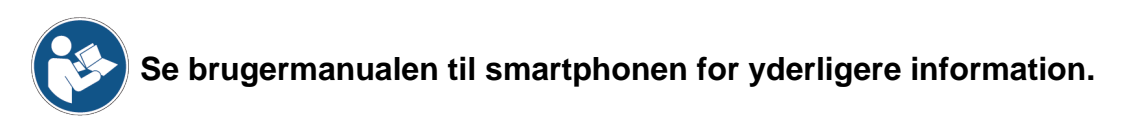

Fortsæt på følgende måde:

1.Tryk

SkærmbilledetWi-Fi vises.

3

| TEXA A | CIRGA            | <b>■</b> 08:22 |
|--------|------------------|----------------|
| теха   | Settings - Wi-Fi | ്              |

## Search for available networks

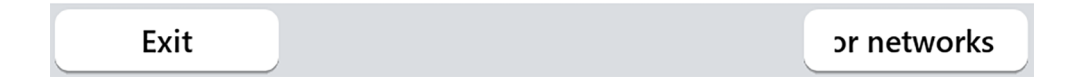

2.Tryk SØG EFTER NETVÆRK.

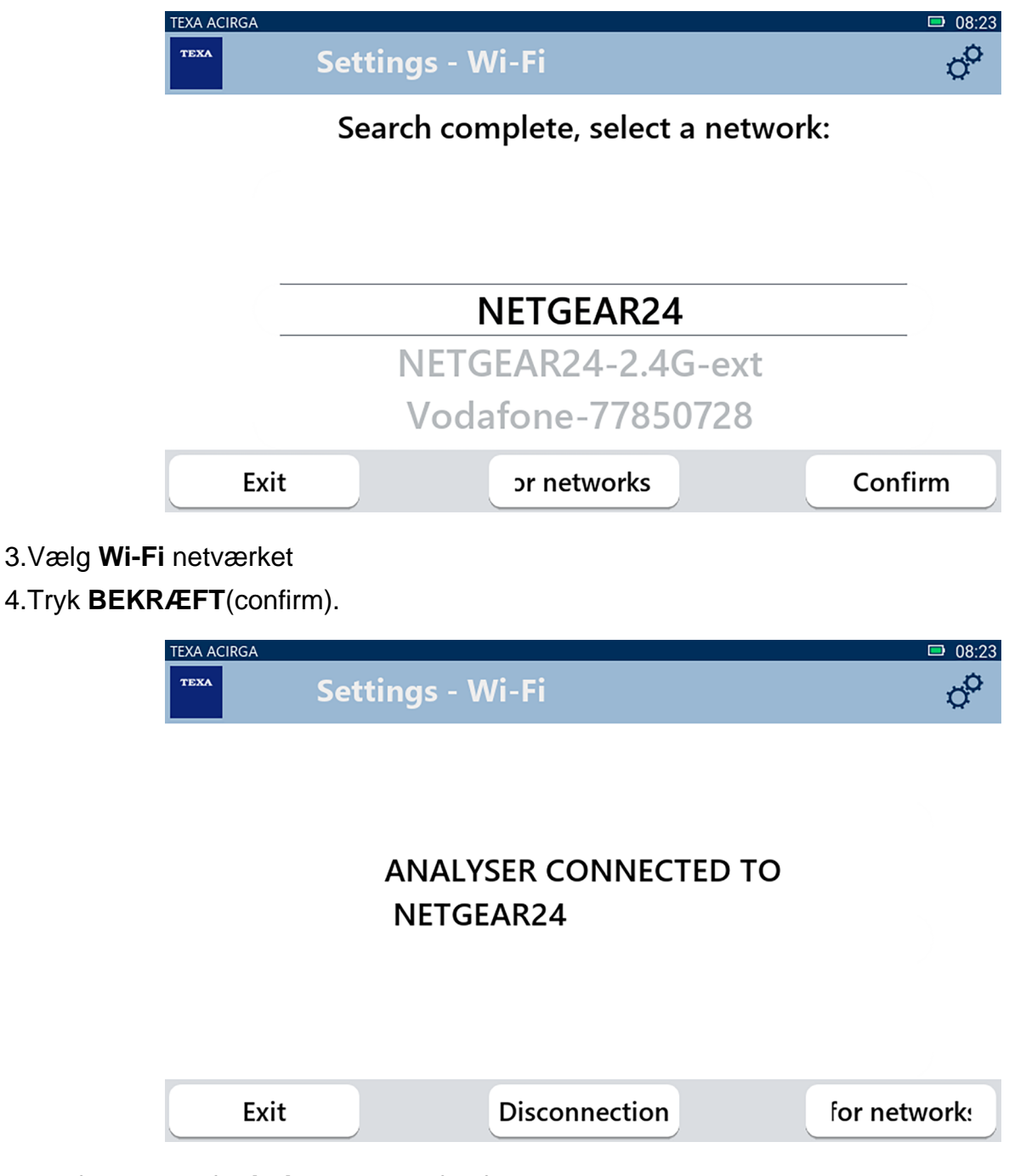

5.Konfiguration af Wi-Fi netværk er fuldført.

6.Tryk AFSLUT.

## 3.6 Aktivering

Denne menu giver dig mulighed for at aktivere softwaren, der er installeret på værktøjet.

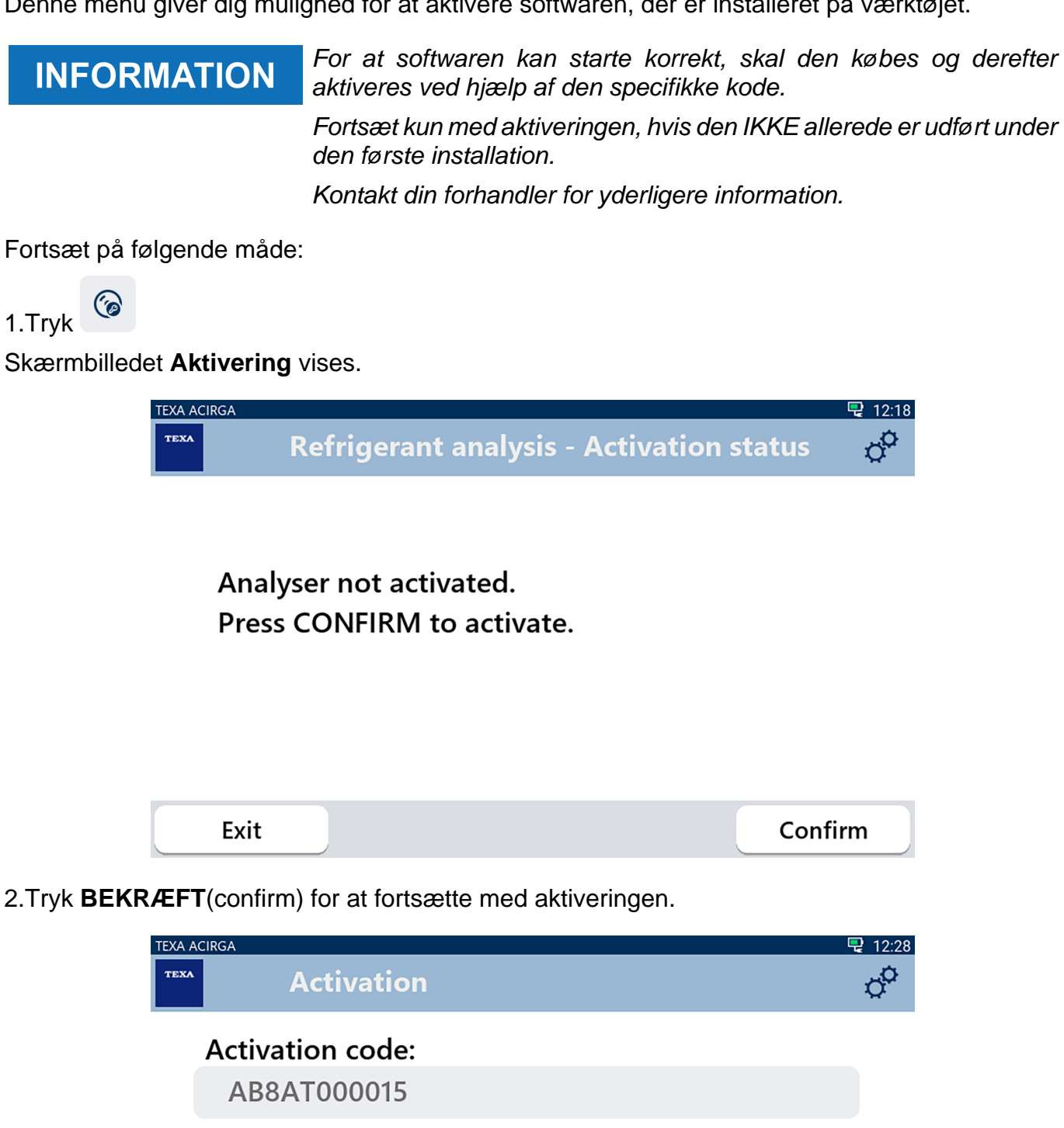

Exit Confirm

3.Indtast den countercode til aktivering, som du har fået af din forhandler.

**Countercode:** 

4.Tryk BEKRÆFT(confirm).

Værktøjet er aktiveret.

5.For at afslutte proceduren, skal du trykke **AFSLUT**(exit).

#### da

### 3.7 Service

Denne menu giver dig adgang til kundeservicefunktionerne.

## NOTICE

Denne funktion må kun anvendes, hvis Teknisk support/hjælp angiver dette.

| angiver dette.                      |              |
|-------------------------------------|--------------|
| Fortsæt på følgende måde:           |              |
| 1.Tryk ô                            |              |
| Skærmbilledet <b>Service</b> vises. |              |
| TEXA ACIRGA                         | □ 08:35<br>¢ |
| Enter the password:                 |              |
| Password:                           |              |
|                                     |              |
|                                     |              |
|                                     |              |
| Exit                                | Confirm      |

2.Indtast operatøradgangskoden.

3.Tryk BEKRÆFT(confirm).

Følg vejledningen og/eller anmodningerne fra Teknisk support/hjælp.

## 3.8 Info

Denne menu giver information om softwareversionen installeret på værktøjet, såsom:

- Serienummer;
- Firmwareversion;
- Tilgængelige opdateringer.

Fortsæt på følgende måde:

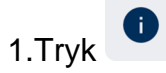

Skærmbilledet Info vises.

| TEXA AC | IRGA                                                                       | <b>D</b> 08:39 |
|---------|----------------------------------------------------------------------------|----------------|
| теха    | Settings - Information                                                     | 0 <sup>0</sup> |
|         | Serial number:<br>AB8AT000007<br>Firmware:<br>MCU: 5.0.0.34 - SW: 1.0.0.17 |                |
|         | No update available                                                        |                |
|         | Exit                                                                       |                |

### 3.9 Tastatur

Denne menu giver dig mulighed for at indstille den type tastatur, der skal bruges, når softwaren anmoder om det.

Fortsæt på følgende måde:

1.Tryk

Skærmbilledet Tastatur vises.

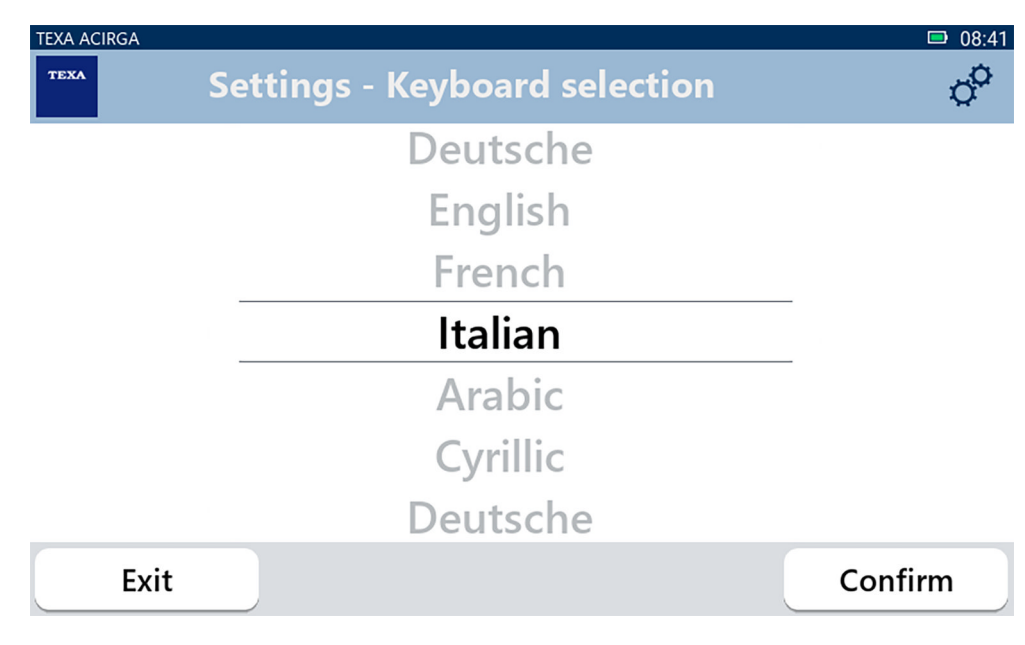

2.Vælg typen af tastatur.

3.Tryk **BEKRÆFT**(confirm).

Tastaturet er blevet indstillet.

## 3.10 Lysstyrke

Denne menu giver dig mulighed for at justere displayets lysstyrke. Fortsæt på følgende måde:

1.Tryk

Justeringsskærmbilledet Lysstyrke vises.

| TEXA ACIRGA | Settings - Brightness                                          | © 08:42 |
|-------------|----------------------------------------------------------------|---------|
| N<br>Pr     | ove the cursor to change the brightnes<br>ess CONFIRM to save. | 55.     |
|             | 80%                                                            |         |
| E           | tit                                                            | Confirm |

2. Du kan justere den ønskede lysstyrke ved at skubbe cursoren fra venstre mod højre og omvendt. 3. Tryk **BEKRÆFT**(confirm).

Lysstyrken er blevet indstillet.